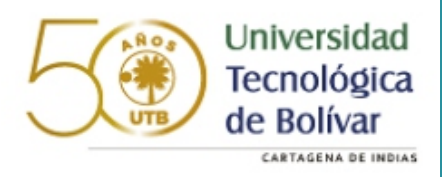

1. Realizar encuesta de ingreso. Dirigirse a la URL <u>https://actualiza.utb.edu.co/visitante?encuesta=2</u>

|            | 50        |            |  |
|------------|-----------|------------|--|
| Info       | rmación v | visitantes |  |
| Identifica | ión       |            |  |
| Nombre     |           |            |  |
| Email      |           |            |  |
|            | Ingresar  |            |  |

Ingresar su número de identificación, nombre completo, dirección email.

2. Diligenciar el formulario de datos de ingreso.

| Actualiza UTB                                                                                                    |
|----------------------------------------------------------------------------------------------------|
| Consentimiento de tratamiento de datos                                                                                                    |
| Autorizo a la Universidad Tecnológica de Bolívar el tratamiento de mis datos personales, incluyendo los de salud que son sensibles, con la finalidad de desarrollar acciones de promoción, prevención, tratamiento para la gestión de riesgo en salud y/o frente a la propagación, contagio y control de COVID-<br>19, acorde con lo normado por el Ministerio de Salud y Protección Social y las demás autoridades competentes, y para las demás finalidades que se<br>encuentran establecidas en la política de privacidad de la institución, donde además e encuentran los canales de contacto, y la forma de ejercer mis<br>derechos a revocar la autorización, conocer, actualizar, rectificar y suprimir mi información. |
| Será posible compartir información con distintas entidades públicas (del nivel central, descentralizadas y de vigilancia y control, y demás autoridades administrativas y jurisdiccionales), para tomar acciones frente a la propagación, contagio y control de COVID-19.                                                                                                    |
| Se entiende por tratamiento de datos, la facultad que tendrá la Universidad Tecnológica de Bolívar de almacenar, compartir, utilizar, procesar, recolecta<br>divulgar, transferir, transmitir, información relacionada con el estado de salud, en cumplimiento de las disposiciones legales.                                                                                                    |
| La información relacionada en el siguiente cuestionario se realiza en cumplimiento a lo dispuesto por fuentes autorizadas como Ministerio de Salud y<br>Protección Social, Instituto Nacional de Salud y Protección Social, OMS, OPS y aplicación CoronApp.                                                                                                    |
|                                                                                                    |

(al finalizar, recibirá en su correo con un código QR que le servirá de confirmación de diligenciamiento de la encuesta de ingreso)

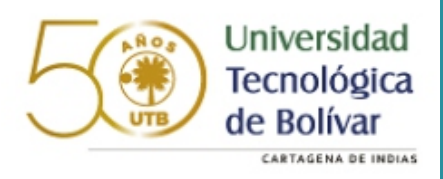

## 3. Realizar la solicitud de ingreso en la página <u>https://actualiza.utb.edu.co/#/login</u>

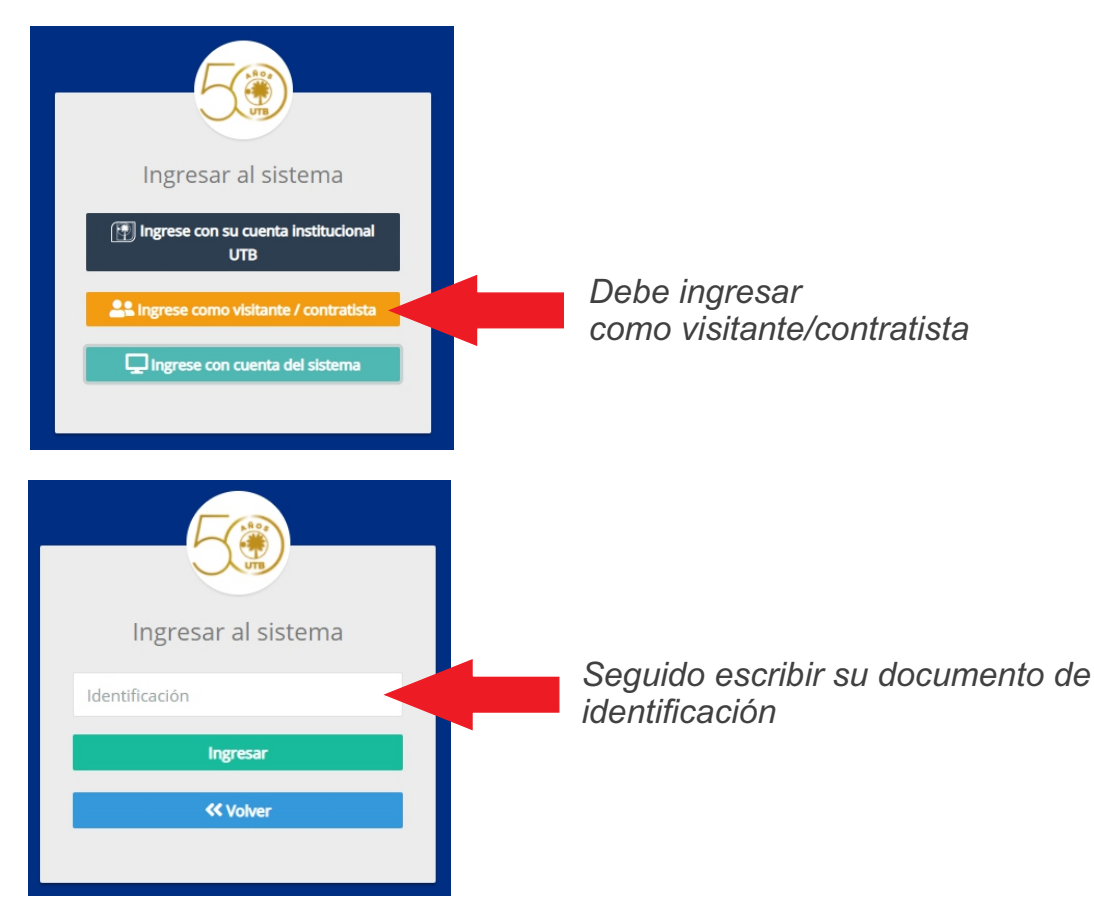

4. Al ingresar debe hacer clic en "Solicitudes de autorización"

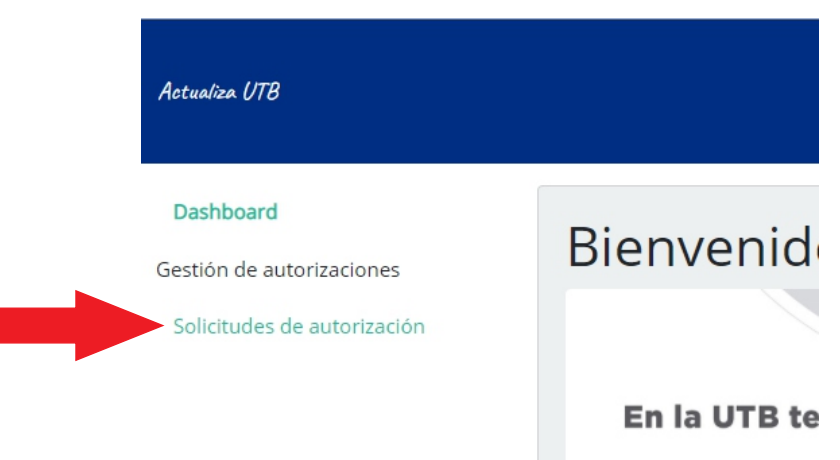

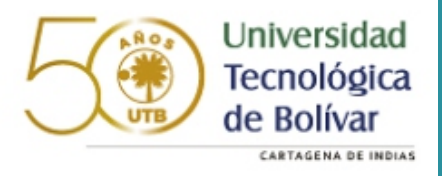

## 5. Crear la solicitud

| Solicitu      | des de autorización   |
|---------------|-----------------------|
| Visitantes    | Solicitudes generadas |
| Codigo:       | Nombre:               |
| No se encontr | aron visitantes       |
|               |                       |

Hacer clic en Buscar visitante

| Selección             | Alerta           | s                  | Nor                            |  |
|-----------------------|------------------|--------------------|--------------------------------|--|
|                       | Sin Ale          | rtas               | mile                           |  |
| Seleccionar en la lis | sta su nombre    |                    |                                |  |
| Buscar visitantes     | Seleccionar todo | Deseleccionar todo | Solicitar autorizacion listado |  |
|                       |                  |                    |                                |  |

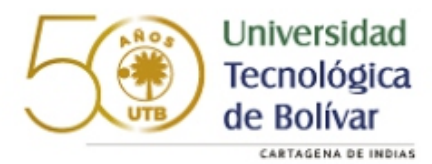

| ×                                                                               |                                       |
|---------------------------------------------------------------------------------|---------------------------------------|
| Ingrese las fecha inicial y la fecha final de estas solicitudes respectivamente |                                       |
| Fecha de inicio                                                                 | Fecha de inicio y<br>finalización de  |
| Techa de finalización                                                           | la visita                             |
| Ingrese la hora de entrada                                                      |                                       |
|                                                                                 | Hora de ingreso                       |
| Ingrese la hora de salida                                                       | Hora de salida                        |
| Escoja los días para los que solicita ingreso                                   | Ingrese los días                      |
|                                                                                 | en que asistirá<br>en caso que sea un |
| Escoja el lugar para el que solicita ingreso                                    | rango de recrias la visita            |
|                                                                                 | Lugar que visitará                    |
| Motivo                                                                          |                                       |
| Ingrese el motivo                                                               | Motivo de la visita                   |
| Cancelar                                                                        |                                       |